## **CoPAS Installation Guide**

Note that you have to contact the CoPAS team to **get the activation key** that will be required for the installation. You are not allowed to distribute the key further unless explicitly agreed before.

Installation steps are described below.

- 1. **Download** the CoPAS installer from <u>https://www.copas-platform.eu/download</u>.
- 2. Find the downloaded file and start it.
- 3. Read and agree to the license terms and conditions.

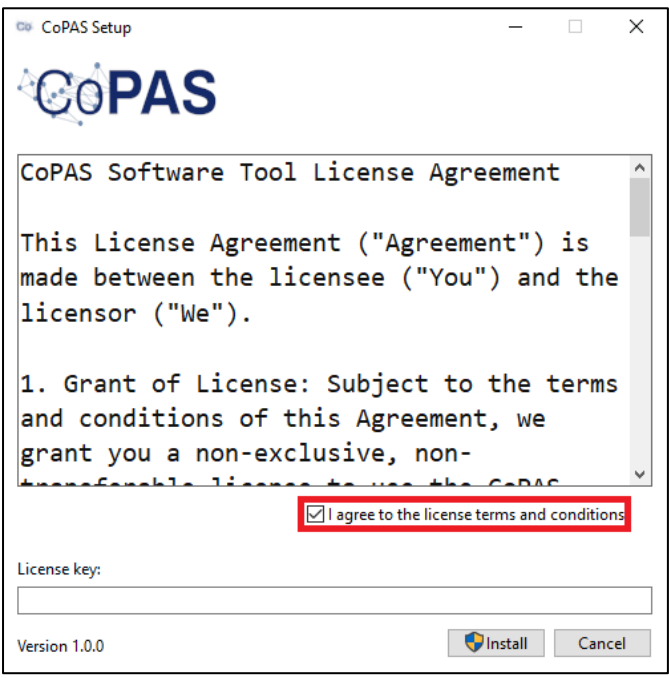

4. Add the activation key and press Install.

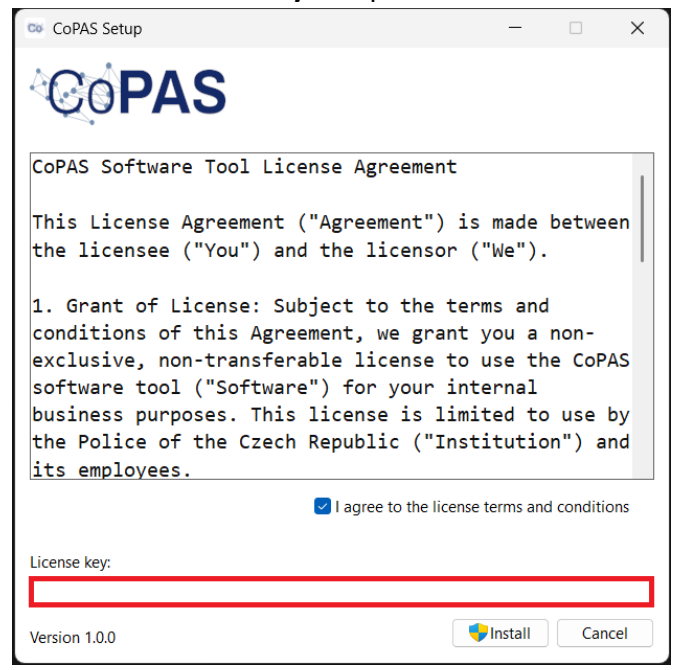

5. Wait for the installation to **complete**. If it's your first CoPAS installation, you will be prompted to **restart** your computer.

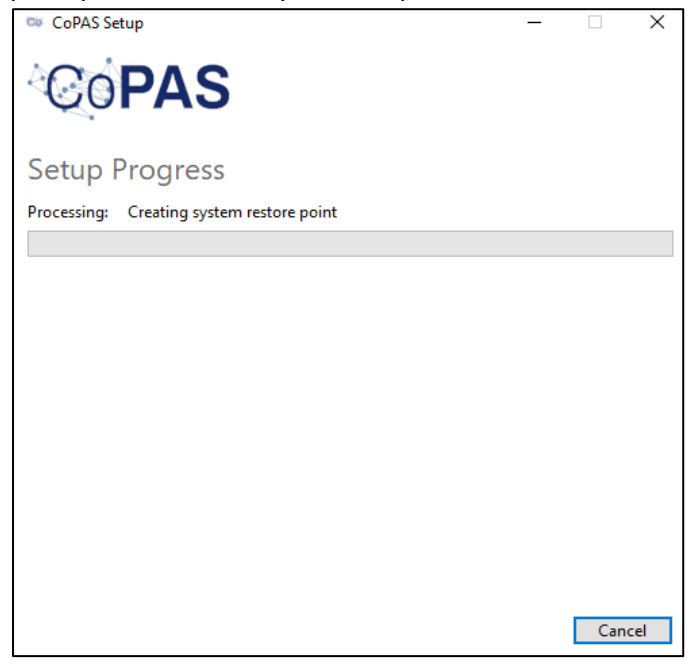

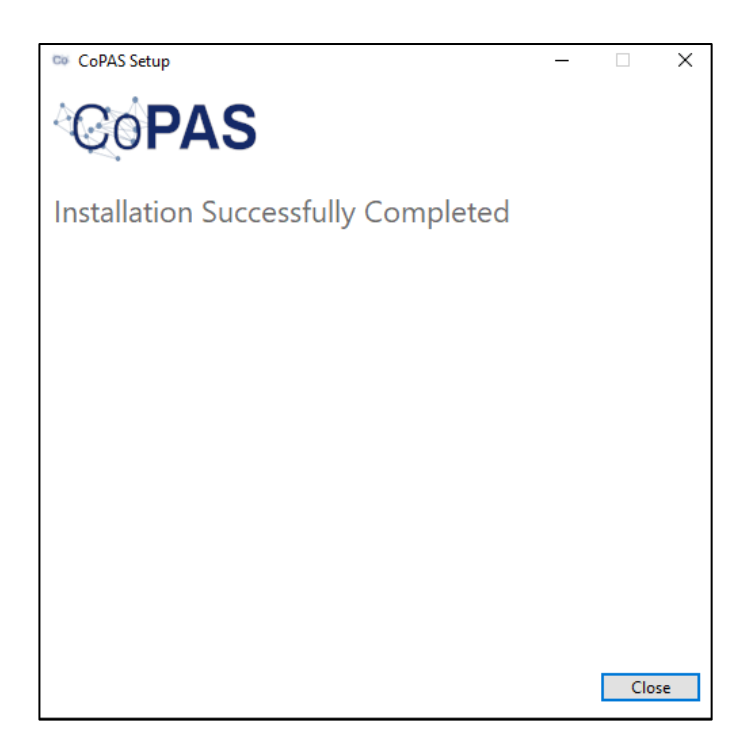

6. **Search** copas under Windows Start button and **launch** CoPAS app. **Have** a great time working!

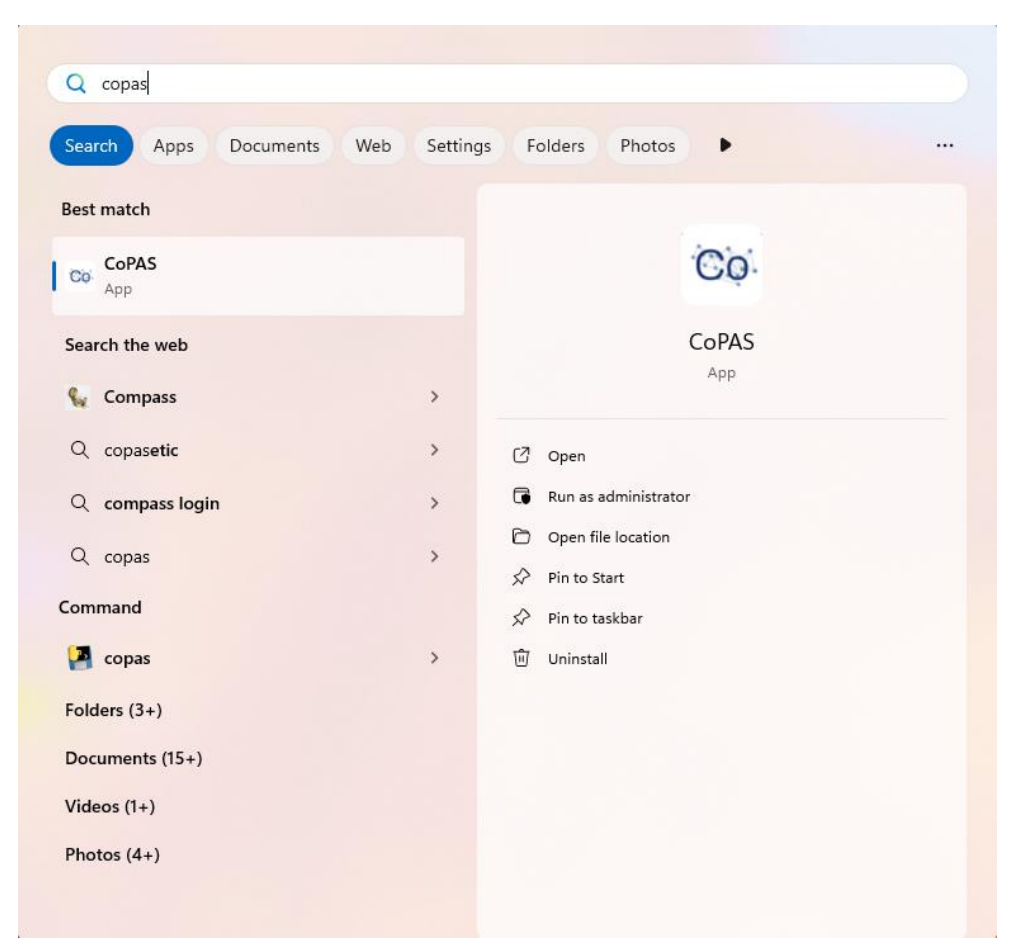